# ThinkPad

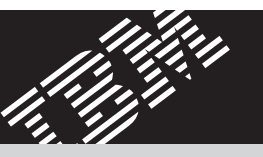

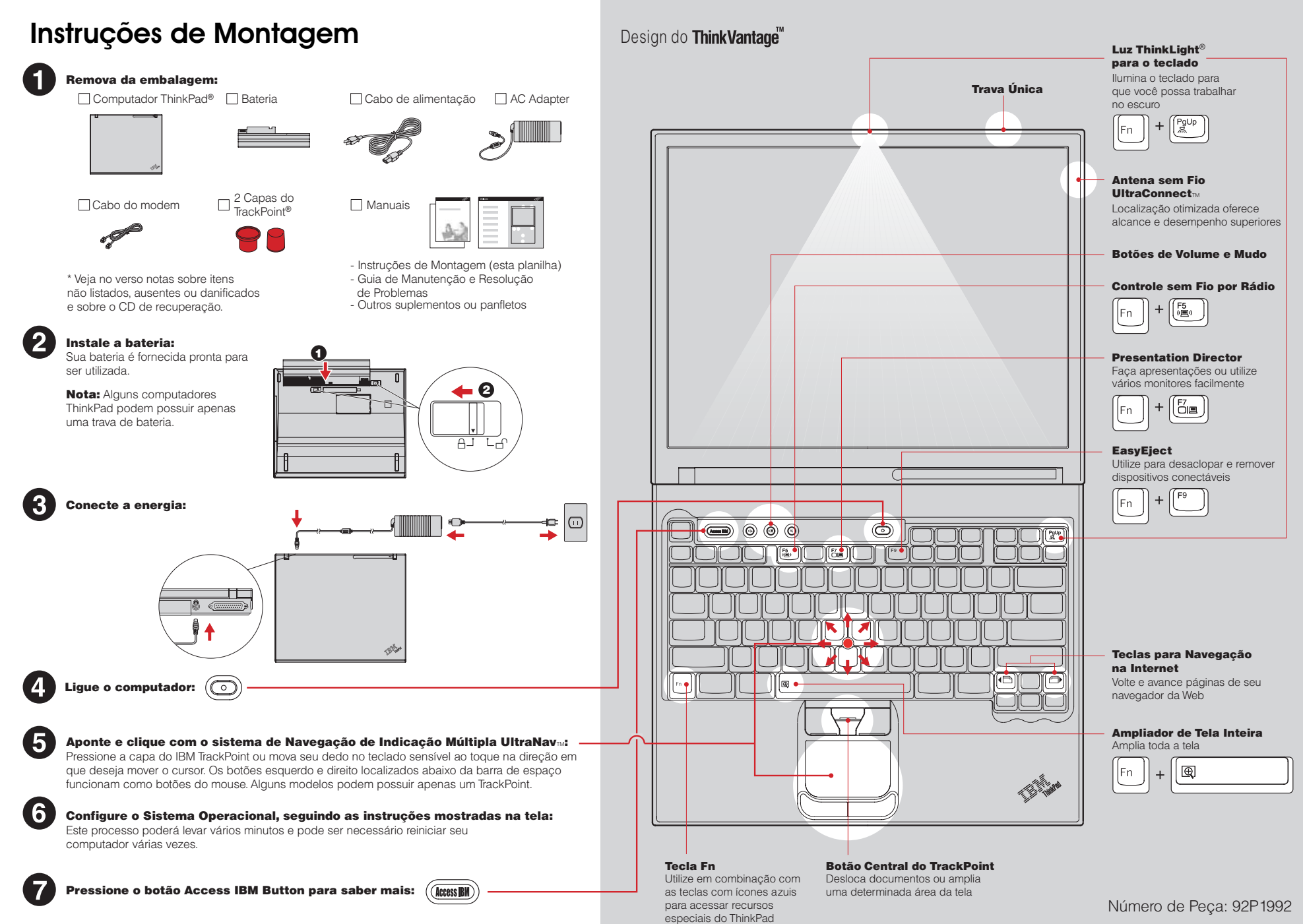

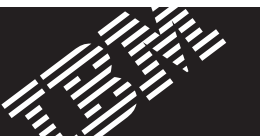

Você pode aumentar a quantidade de memória em seu computador.

Nota: Utilize apenas os tipos de memória suportados por seu computador. Se você instalar incorretamente a memória opcional ou se instalar um tipo de memória não-suportado, será emitido um sinal sonoro de aviso guando tentar iniciar seu computador. Para substituir a memória padrão acessada após a remoção do teclado, consulte o procedimento descrito no Access IBM.

#### Instale o módulo SO-DIMM opcional:

- 1 Toque um objeto de metal aterrado para reduzir a eletricidade estática em seu corpo, que pode causar danos ao módulo SO-DIMM. Evite tocar o contato do módulo SO-DIMM
- 2 Desligue o computador.
- 3 Desconecte o AC adapter e todos os cabos do computador.
- 4 Feche a tela do computador e vire-o.
- Remova a bateria.

Lique o computador.

6 Solte os parafusos da tampa do slot de memória, e em seguida remova a tampa.

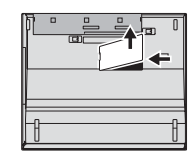

7 Se um módulo SO-DIMM já estiver instalado, remova-o da maneira mostrada. Guarde o módulo SO-DIMM para uso posterior.

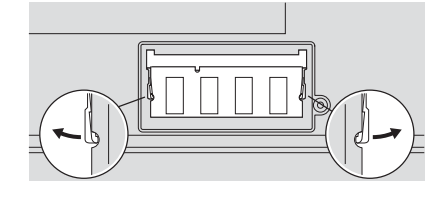

Verifique se o módulo SO-DIMM foi instalado corretamente:

2 Pressione o botão Access IBM quando solicitado durante a inicialização.

mostrada em "Installed memory" deve ser 768 MB.

3 Dê um clique duplo no ícone "Start setup utility" para abrir o IBM BIOS Setup Utility.

4 Verifique se o item "Installed memory" mostra o valor total de memória instalada em seu computador. Por exemplo, se seu

computador possuía 256 MB de memória padrão instalada e você instalou 512 MB adicionais de SO-DIMM, a quantidade

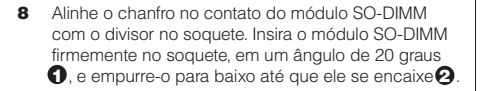

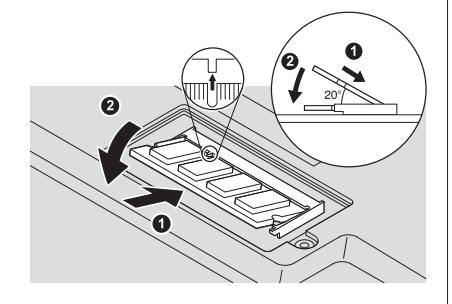

- 9 Coloque a tampa no slot de memória. Atenção: Nunca utilize o computador com a tampa do slot de memória aberta.
- 10 Instale a bateria novamente e reconecte o adaptador AC e os cabos.

## Tecnologias ThinkVantage<sup>™</sup>

Você pode conseguir informações sobre as Tecnologias ThinkVantage a qualquer momento, pressionando o botão azul Access IBM em seu teclado.

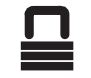

### Seguranca

Alguns computadores ThinkPad possuem um chip de segurança integrado. Para saber mais sobre download de software e ativação do chip, digite "chip de segurança" no campo de pesquisa por palavras-chave do Access IBM.

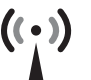

#### **Access Connections**

Alguns computadores ThinkPad estão equipados com uma placa LAN não cabeada. Para saber mais sobre a configuração de LAN não cabeada e outras placas de comunicação, digite "Access Connections" no campo de pesquisa por palavra-chave do Access IBM.

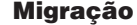

Você pode mover os dados de seu computador antigo para este ThinkPad. Digite "migração" no campo de pesquisa por palavras-chave do Access IBM para saber mais sobre download de software de migração de dados gratuito.

#### Ajuda e Suporte da IBM

Para saber mais sobre Ajuda e Suporte da IBM, selecione a categoria Obter Ajuda e Suporte no Access IBM.

\* Notas adicionais sobre remoção da embalagem; 1) Alguns modelos podem conter itens que não estão listados. 2) Se algum item estiver ausente ou danificado, entre em contato com o local de compra. 3) Seu computador possui o recurso IBM Disk-to-Disk Recovery. Todos os recursos para recuperação de arguivos e aplicativos instalados na fábrica estão localizados em seu disco rígido. eliminando a necessidade de um CD de recuperação. Para obter mais informações, consulte "Recuperando Software Pré-Instalado" no Guia de Manutenção e Resolução de Problemas.

Seu nome:

Nome da empresa:

Número do modelo:

Número de série:

Empresa ou serviço revendedor:

Web site de serviço IBM:

Número de serviço IBM:

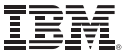

Copyright IBM Corporation 2003

Os termos a seguir são marcas comerciais da IBMCorporation nos Estados Unidos e/ou em outros paíse IBM, ThinkPad, TrackPoint, ThinkLight, ThinkVantage, UltraNav e UltraConnect.

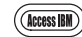

Barcode